# SOP: Adding a Manual Event in Logmaster for Drivers

14/01/2025 6:33 pm AEDT

## **Objective:**

To guide drivers on how to add a manual event, such as work or rest, in the past on their diary in Logmaster.

#### **Key Steps:**

- 1. Sign in to logmaster.au on a web browser (tablet or computer).
- 2. Go to the compliance section and click on manual event.
- 3. Click on "Add Manual Event".
- 4. Select the fatigue plan, check the date, time zone, and enter the number plate.
- 5. Enter the details of the event (work or rest) that was missed in the past.
- 6. Add any necessary details or comments for accuracy.
- 7. Complete the entries and check for any breaches.
- 8. Attach any additional documents or photos if needed.
- 9. Confirm the entry by hitting submit.
- 10. The entry will appear in the electronic work diary within seconds.

#### **Cautionary Notes:**

- Ensure all details entered are accurate as manual entries cannot be edited once submitted.
- Double-check the information before confirming the submission.
- Any breaches or discrepancies should be addressed before finalizing the entry.

### **Tips for Efficiency:**

- Keep all necessary information and documents ready before starting the process.
- Review the entry thoroughly before submitting to avoid errors.
- Regularly check and update the electronic work diary for accuracy and compliance.